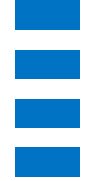

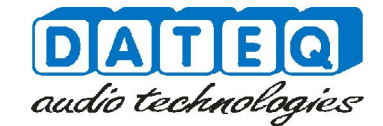

## MAC808 Quick start

This is a 1 page quick start to get your MAC808 up and running in two simple steps.

## Step 1

Connect your MAC808 to an existing Ethernet network that supports DHCP. When you have the MAC808 connected, you can plug in the power cord. On boot the display will show a ^ if the network is properly connecter, following by the IP address. Now you can access the internal webpage to configure the MAC808

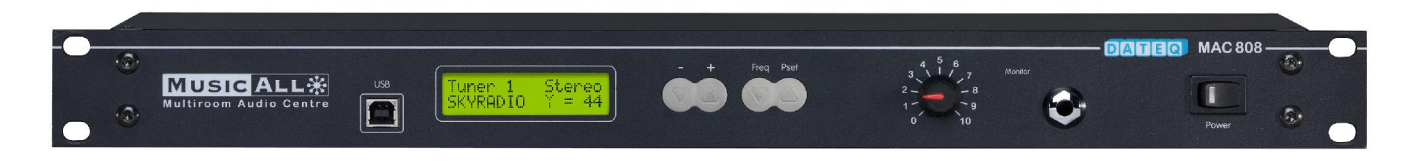

## Step 2

When the ^ is shown in the display you can access the internal configuration page in two ways: first is to access it by entering http://mac808/config.html in your webbrowser. Note that not all network configurations support this! If this is not supported you can allways access the configuration page by entering http://"IP-address"/config.html. For example in a basic home network: http://192.168.1.101/config.html . Now you can start with configuring your MAC808.

| DATEQ<br>audio technologies                                                                              |                         | <b>₩</b> M                                                               | AC                                                    | 808                                       |
|----------------------------------------------------------------------------------------------------|-------------------------|--------------------------------------------------------------------------|-------------------------------------------------------|-------------------------------------------|
| General Inputs Zones Source list                                                                         | Paging/Combi FM presets | Headphone:                                                               | rack                                                  | ( 2.35i - web 2.34f 🔋 🥚<br>36.50° Celcius |
| RDS information on wallcontroller:<br>Tone control on wallcontroller:<br>Show a clock on wallcontroller: |                         |                                                                          | Language:                                             | English(EN)                               |
|                                                                                                    |                         | Factory settings                                                         |                                                       |                                           |
|                                                                                                    |                         | Input Seti<br>Outputs a<br>FM presei<br>Paging zor<br>Room Con<br>Restor | tings<br>and scrolls<br>t list<br>nes<br>nbining<br>e |                                           |
|                                                                                                    |                         | My Settin<br>Save<br>Restore                                             | e                                                     | -                                         |
|                                                                                                    |                         | Firmware<br>Upgrade                                                      | Upgrad <del>e</del>                                   |                                           |
|                                                                                                    |                         |                                                                          |                                                       |                                           |

For news and support please visit our website at www.musicall.nl

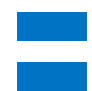